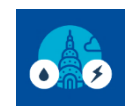

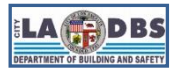

# How to Enroll in SoCalGas Web Services

Last Updated 11/16/2023

### **INTRODUCTION**

SoCalGas Web Services is a program by which SoCalGas can automatically provide the data needed to benchmark your building, including data for any tenant-controlled areas.

Follow the instructions below to request SoCalGas to upload your building's prior and current year to date aggregated gas usage data to your Portfolio Manager Property and establish an automated, recurring update. Please note that you will not receive the usage data if you do not complete **all** the steps described in this guide. This guide is intended **first time** compliance and divided into two sections, outlined below:

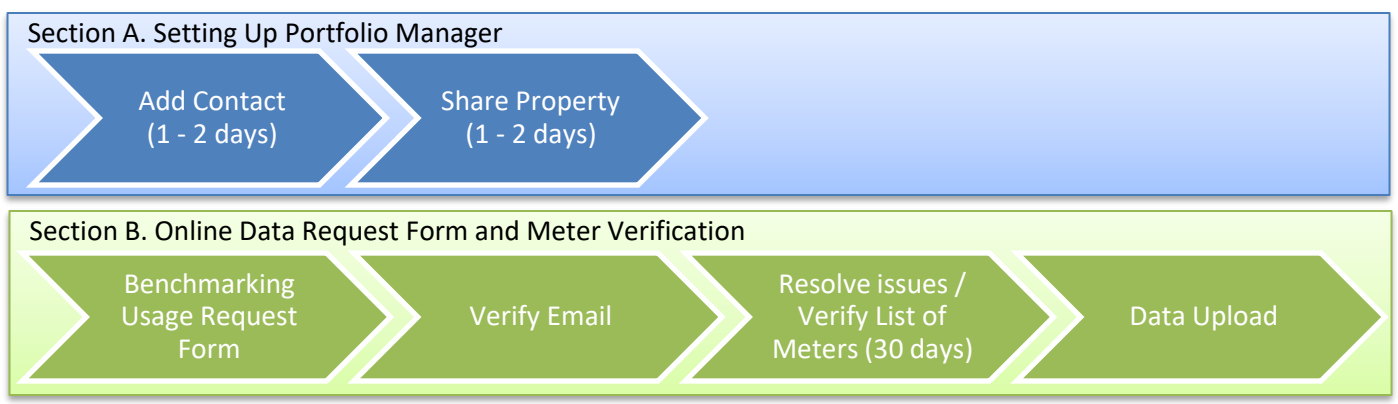

### **BEFORE YOU BEGIN NOTES**

- ✓ If you are **already enrolled** in SoCalGas' Web Services, refer to Guide 8: HOW TO BENCHMARK ONGOING.
- A Portfolio Manager account is required to complete the steps below. Refer to Guide 3: HOW TO CREATE A PORTFOLIO MANAGER ACCOUNT if you don't have one yet.
- A Portfolio Manager property is required to complete the steps below. Refer to Guide 4: HOW TO CREATE A PROPERTY PROFILE if you don't have one yet.
- ✓ It is strongly recommended that you submit your data request(s) no later than March 1st to allow sufficient time for data upload and review.
- SoCalGas will upload the aggregated gas usage data for the current and prior calendar year and provide automated, recurring updates. You do not need to repeat the data request process for future reporting. However, you will need to monitor the virtual meter and report any upload interruption to <u>SCGBenchmarking@semprautilities.com</u>.
- ✓ To request for historical gas usage data, refer to Benchmark FAQ # 41 posted at <u>ladbs.org/ebewe/ebewe-benchmarking-process-and-information</u>.
- Questions regarding status of gas usage data requests, or issues with the gas usage data provided by SoCalGas should be sent to <u>SCGBenchmarking@semprautilities.com</u>.
- Once you have received the whole building usage data for Energy (electric and gas) and Water meters for the prior calendar year, proceed to Guide 9: HOW TO SUBMIT YOUR BENCHMARK REPORT to submit the benchmark report to LADBS.

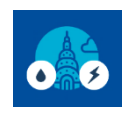

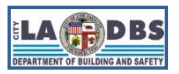

# How to Enroll in SoCalGas Web Services

### **INSTRUCTIONS**

#### **SECTION A. Setting up Portfolio Manager**

#### 1. ADD SOCALGAS AS A CONTACT.

1.1 To set up Web Services, the first step is to connect with SoCalGas as a contact.

Click on the **Contacts** link in the top right corner of the page.

On the My Contacts and Organizations screen, click Add New Contacts/Connections.

| ENERGY STAR                                                                                     | IGY STAR®<br><b>rtfolio</b>                                                                               | Manag                                                                                                    | er®                                                                             | We                                                         | come : Acc<br>Set                                                 | count   Notification<br>tings                              | s   ENERG`<br>STAR<br>Notificati         | Y OContact                                             | s Help   Sign<br>Out             |
|-------------------------------------------------------------------------------------------------|----------------------------------------------------------------------------------------------------|----------------------------------------------------------------------------------------------------|---------------------------------------------------------------------------------|------------------------------------------------------------|-------------------------------------------------------------------|------------------------------------------------------------|------------------------------------------|--------------------------------------------------------|----------------------------------|
| MyPortfolio                                                                                     | Sharing                                                                                                   | Reporting                                                                                                    | Recognition                                                                     |                                                            |                                                                   |                                                            |                                          |                                                        |                                  |
| My Conta<br>This is where yo<br>Registered Arch<br>and you can sha<br>accounts and se<br>Contac | acts and C<br>u keep track of you<br>itects, or others with<br>are your properties<br>ending a connection | Organization<br>or contacts and/or<br>th whom you share<br>& reports with any<br>n request.<br>Organizations | DDS<br>organizations (i.e. p<br>information). You o<br>of your <i>connected</i> | beople or compan<br>can add anyone a<br>d contacts. You ca | ies associated with<br>s a contact, regard<br>n "connect" to othe | h your properties<br>dless of whether<br>er Portfolio Mana | such as Pr<br>they have a<br>ger users b | ofessional Eng<br>a Portfolio Mana<br>by searching for | ineers,<br>Iger account<br>their |
| Search exi                                                                                      | sting contacts                                                                                            |                                                                                                    | Q                                                                               |                                                            |                                                                   | Add N                                                      | lew Contac                               | cts/Connectior                                         | IS                               |
|                                                                                                 | Name (title)                                                                                              | ▲ OI                                                                                                    | rganization                                                                     | ♦ <u>Cor</u>                                               | nection Status                                                    |                                                            | ≑ Us                                     | ername                                                 | \$                               |
| X <u>Delete se</u>                                                                              | 1 - 0 of 0<br>elected entries<br>operties with selec                                                      | ted connected con                                                                                            | tacts                                                                           |                                                            |                                                                   | 2                                                          | Downloa                                  | ad all contact in                                      | formation                        |

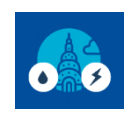

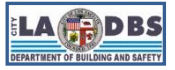

# How to Enroll in SoCalGas Web Services

1.2 On the Name field of the Find Contact in Portfolio Manager box type in Southern California Gas and click

| Se                                                              | earch.                                                                     |                                                                     |                                                                        |                                                                    |                                |                                                                                      |                                                                  |                                                                                                |
|-----------------------------------------------------------------|----------------------------------------------------------------------------|---------------------------------------------------------------------|------------------------------------------------------------------------|--------------------------------------------------------------------|--------------------------------|--------------------------------------------------------------------------------------|------------------------------------------------------------------|------------------------------------------------------------------------------------------------|
| ENERGY STAR                                                     | rtfolio                                                                    | Vanag                                                               | er®                                                                    | Welcome                                                            | : Acco<br>Settir               | unt   Notifications 9<br>Igs                                                         | ENERGY<br>STAR<br>Notifications                                  | Contacts   Help   Sig<br>Ou<br>s                                                               |
| MyPortfolio                                                     | Sharing                                                                    | Reporting                                                           | Recognition                                                            |                                                                    |                                |                                                                                      |                                                                  |                                                                                                |
| Add Con<br>There are two w<br>Connection Req<br>Manager accourt | tact<br>rays to add a conta<br>juest, and when the<br>nt, then you can cre | ct. First, search be<br>ay accept the reque<br>eate an entry within | low to see if the cor<br>est, they will be add<br>a your personal cont | ntact you would like to add<br>ed to your Contacts. Seco<br>lacts. | d has a Port<br>ond, if the co | folio Manager acco<br>Intact you would lik                                           | unt. If you fi<br>e to add doe                                   | nd the person, send a<br>es not have a Portfolic                                               |
| Find Con<br>Search using                                        | tact in Portfoli<br>any of the criteria                                    | o Manager<br><sup>below.</sup>                                      |                                                                        |                                                                    |                                | Connection If you think your co                                                      | ng with Of                                                       | ther Users                                                                                     |
| Name:<br>Organization                                           | c. [                                                                       | Southern Californ                                                   | ia Gas                                                                 |                                                                    |                                | Portfolio Manager,<br>person, send a Co<br>they will be added<br>share your property | search for the<br>nnection Req<br>to your Conta<br>y information | em. If you find the<br>uest, and if they accept<br>acts. You can easily<br>with your contacts. |
| Username:                                                       |                                                                            |                                                                     |                                                                        |                                                                    |                                | Keeping I                                                                            | Personal (                                                       | Contacts                                                                                       |
| Email:                                                          |                                                                            |                                                                     |                                                                        | Search                                                             | Cancel                         | If the contact you w<br>Manager account,<br>personal contact.                        | vant to add do<br>you can still a                                | bes not have a Portfolio<br>add them as your                                                   |

**NOTE**: Do not use any abbreviations; type out the full name, exactly as shown.

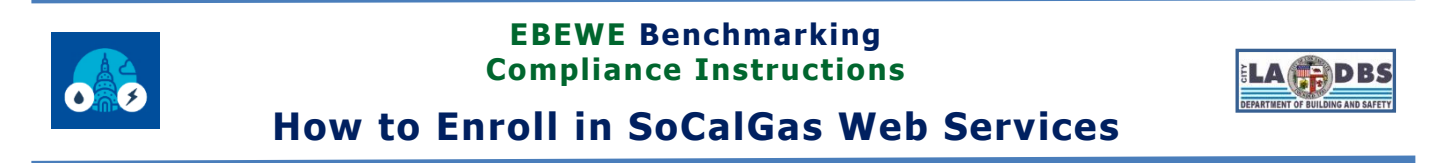

1.3 A list of available contacts will be returned. Click on the **Connect** button for the **Southern California Gas** Company (SCG) Program Advisor with SCG.

|                                                                     |                                                                                 | , -0 -                                                           |                                                                   |                                                                                          |                                                                                                    |                                                     |                                              |
|---------------------------------------------------------------------|---------------------------------------------------------------------------------|------------------------------------------------------------------|-------------------------------------------------------------------|------------------------------------------------------------------------------------------|----------------------------------------------------------------------------------------------------|-----------------------------------------------------|----------------------------------------------|
| ENERGY STAR                                                         | rtfolio                                                                         | Manag                                                            | er®                                                               | Welcome                                                                                  | : Account   Notifications<br>Settings                                                                                                    | ENERGY<br>STAR<br>Notifications                     | Contacts   Help   Sign<br>Out                |
| MyPortfolio                                                         | Sharing                                                                         | Reporting                                                        | Recognition                                                       |                                                                                          |                                                                                                    |                                                     |                                              |
| Search F<br>The results of ye<br>they accept, you<br>unconnected co | Results<br>our search are liste<br>u will see them liste<br>ntact in your addre | d below. Clicking "(<br>d as a connected o<br>ss book. Connectir | Connect" will send<br>contact in your add<br>ng with contacts wil | a request to the person a<br>ress book. If they do not a<br>Il make it easier to share p | sking them to confirm your requination of the confirm your requination of the configuration of the configuration within Port of the configuration within Port of the configuration within Port of the configuration of the configuration of the | uest to add th<br>et, you will see<br>folio Manager | em as your contact. If<br>e them as an<br>r. |
| Your Sear                                                           | ch Criteria                                                                     |                                                                  | Southe<br>Progra                                                  | ern California Gas Company<br>am Advisor with SCG                                        | (SCG)                                                                                                    |                                                     | Connect                                      |
| Name:                                                               | Southern C                                                                      | alifornia Gas                                                    |                                                                   | 14 😽 Page 1                                                                              | of 1 🛛 🔛 👘 50 🗸                                                                                                    |                                                     | 1 - 1 of 1                                   |

**NOTE**: If you are already connected with SoCalGas, the Connect button will show " < Connected" instead.

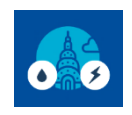

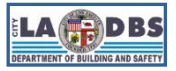

# How to Enroll in SoCalGas Web Services

1.4 Next, read all of SoCalGas' Terms of Use. Scroll down, read everything carefully. Click on I agree to my provider's Terms of Use. Then click Send Connection Request.

| ENERGY STAR®<br>Portfolic                                                                          | Manager® Welcome As                                                                                                    | ccount   Notifications   ENERGY   Contacts   Help   Sign<br>ettings STAR Out<br>Notifications                |
|----------------------------------------------------------------------------------------------------|----------------------------------------------------------------------------------------------------|----------------------------------------------------------------------------------------------------|
| Send a Connecti<br>Data                                                                            | on Request to <u>Southern California Gas Co</u>                                                                                                    | mpany to Begin Exchanging                                                                                    |
| Southern California Gas Comp<br>complete this information, pleas<br>and/or meters with them to get | any requires the following information in order to exchange data with your prop<br>se contact <u>Southern California Gas Company</u> . Once your connection request h<br>started exchanging data.                                                                                                    | perty(ies). If you have any questions about how to<br>has been accepted, you can share individual properties |
| Terms of Use:                                                                                      | AUTHORIZATION FOR UTILITY TO RELEASE CUSTOMER USAGE<br>DATA TO ENERGY STAR ® PORTFOLIO MANAGER INTERNET<br>APPLICATION<br>AND<br>NON-DISCLOSURE AGREEMENT                                                                                                    |                                                                                                    |
|                                                                                                    | This AUTHORIZATION FOR UTILITY TO RELEASE CUSTOMER<br>USAGE DATA TO ENERGY STAR® PORTFOLIO MANAGER<br>INTERNET APPLICATION AND NON-DISCLOSURE AGREEMENT<br>("Agreement") is an agreement between the owner or operator<br>("Owner/Operator") of the building(s) identified by Owner/Operator (each,<br>a "Building") in the Environmental Protection Agency's ("EPA") Energy<br>Star® Portfolio Manager application ("Portfolio Manager") and Southern<br>California Gas Company ("Utility"), and governs the release of Utility data | •                                                                                                    |
| Agreement: *                                                                                       | I agree to my provider's ( <u>Southern California Gas</u><br><u>Company</u> ) Terms of Use.                                                                                                    | Send Connection Request Cancel                                                                               |

1.5 The top of the page will show a green bar confirming your connection request was sent to SoCalGas.

| ENE |                                | RGY STAR®                                    | Manag                                     | er®                                        | Welcome                                                |                 | Account   Notifications<br>Settings               | ENERGY<br>STAR<br>Notifications | Contacts   Help   Sign<br>Out |
|-----|--------------------------------|----------------------------------------------|-------------------------------------------|--------------------------------------------|--------------------------------------------------------|-----------------|---------------------------------------------------|---------------------------------|-------------------------------|
| N   | yPortfolio                     | Sharing                                      | Reporting                                 | Recognition                                |                                                        |                 |                                                   |                                 |                               |
|     | You have suc<br>you will be ab | cessfully sent a cor<br>le to share properti | nnection request to<br>es and, therefore, | Southern Californi<br>authorize this provi | ia Gas Company. When So<br>ider to begin exchanging da | uthei<br>ita wi | n California Gas Compa<br>ith your property(ies). | any has accep                   | ted your request,             |

**NOTE:** You are not yet connected to SoCalGas until they accept your request. You will receive a notification in Portfolio Manager when your request is accepted. This process takes 24 to 48 hours.

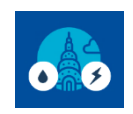

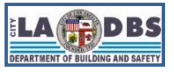

### How to Enroll in SoCalGas Web Services

1.6 Once SoCalGas has accepted your connection request you will receive a connection accepted notification.

Go to **Notifications** on the top right corner of the page, click the **Notices** tab and find the message that says **SoCalGas has accepted your request to connect**.

| ENERG  | ENERGY STAR®   Portfolio   NyPortfolio   Sharing   Reporting   Recognition   View All Notifications (10) Incoming Requests (0) Outgoing Requests (1) Notices (9) Type Notification |                 |                 |                              |                 |            |     | Welcor  | ne<br>: | Accoun<br>Setting | nt No | otificat | ions  |       | ENER(<br>STAR<br>Notifica | GY<br>ations | Con    | ntacts | Help   | Sigr<br>Out |      |           |
|--------|----------------------------------------------------------------------------------------------------|-----------------|-----------------|------------------------------|-----------------|------------|-----|---------|---------|-------------------|-------|----------|-------|-------|---------------------------|--------------|--------|--------|--------|-------------|------|-----------|
| My     | /Portfol                                                                                                    | lio             | Sharing         | Reporting                    | Recognit        | ion        |     |         |         |                   |       |          |       |       |                           |              |        |        |        |             |      |           |
| ۱<br>۱ | /iew /                                                                                                    | AII I<br>ng Rec | Notificat       | tions (10)<br>Outgoing Reque | sts (1) No      | otices (9) | ו   |         |         |                   |       |          |       |       |                           |              |        |        |        |             |      |           |
|        |                                                                                                    |                 |                 |                              |                 |            |     |         |         |                   |       |          |       |       |                           |              |        |        |        | Û           | Clea | <u>ar</u> |
|        | Туре                                                                                                    | Notifi          | ication         |                              |                 |            |     |         |         |                   |       |          |       |       |                           |              | :      | ¢ D    | )ate   | •           |      |           |
|        | <~                                                                                                    | <u>South</u>    | nern California | <u>I Gas Company</u> has     | accepted your r | equest to  | con | nnect b | ecause  | e Custor          | ner   | conne    | ction | reque | st is a                   | acce         | epted. |        | 7/2/20 | )19         |      |           |

#### 2. SHARE PROPERTY WITH SOCALGAS.

2.1 After you have received notification that SoCalGas has accepted your connection request, the next step is to share your property(ies) through your Portfolio Manager account.

Click the Sharing tab.

Click Share (or Edit Access to) a Property on this screen.

| ENERGY STAR®<br>PortfolioManag                                                                     | Welcome Account   Notifications   ENERGY<br>Settings STAR Out<br>Notifications                                                                                                    |
|----------------------------------------------------------------------------------------------------|----------------------------------------------------------------------------------------------------|
| MyPortfolio Sharing Reporting                                                                      | Recognition                                                                                                    |
| My Shared Properties<br>(0)<br>Share (or Edit Access to)                                           | Sharing Notifications (0)         You have no new notifications.                                                                                                    |
| a Property Share with your Utility or Service Provider for exchanging data Download Sharing Report | More About Sharing<br>No properties are currently shared between you and <u>your contacts</u> . Sharing can be helpful if<br>you want to allow other people to view your property or help maintain or update information<br>about it (e.g. property use details or meter data). You may also want to consider sharing with<br>an organization who exchanges data to automatically update your meter information. Learn more<br>about exchanging data. |

NOTE: Check your ESPM Account home page for Notifications regularly.

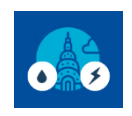

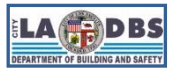

How to Enroll in SoCalGas Web Services

2.2 The following screen will appear.

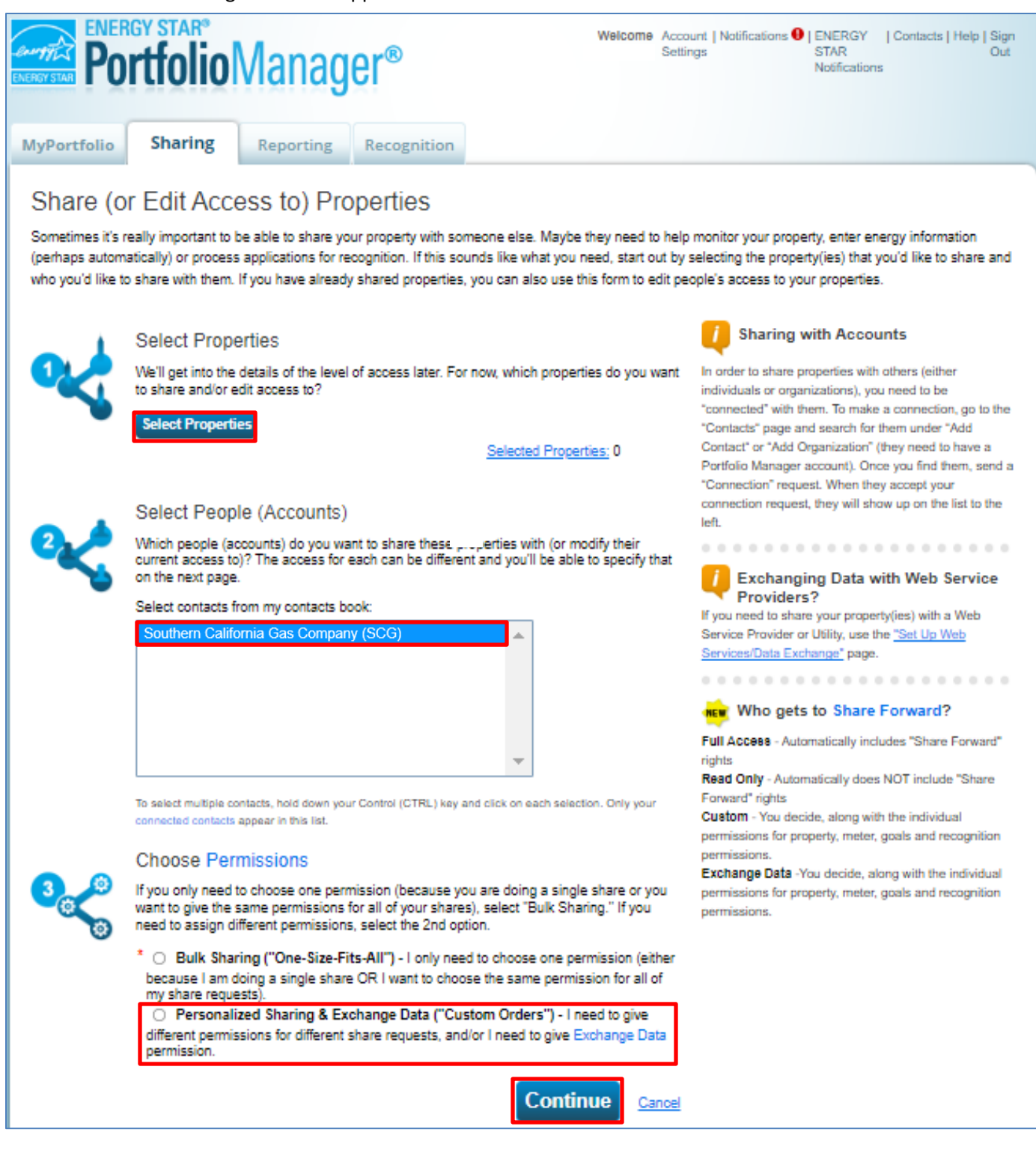

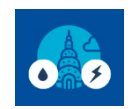

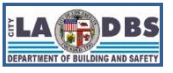

# How to Enroll in SoCalGas Web Services

Under **Select Properties**, click **Select Properties**. A pop-up window will appear where you can select the check boxes of all the properties you want to share. Click the **Apply Selection** button to return to the previous screen. You may need to use the scroll bars to find the Apply Selection button

Under **Select People (Accounts)**, click **Southern California Gas Company (SCG)** as the Account with which you would like to share.

Under Choose Permissions, select the setting for Personalized Sharing & Exchange Data.

Click Continue.

2.3 On the next screen, select the **Exchange Data** radio button as the permission level to grant SoCalGas.

| ENERGY STA<br>Portfo                                                                                                    | lioManag       | er®         | Welcome                | Account   Notifica<br>Settings | tions  I ENERGY STAR Notifications | Contacts   Help   Sign<br>Out |  |  |  |  |  |
|----------------------------------------------------------------------------------------------------|----------------|-------------|------------------------|--------------------------------|------------------------------------|-------------------------------|--|--|--|--|--|
| MyPortfolio Shar                                                                                                    | ring Reporting | Recognition |                        |                                |                                    |                               |  |  |  |  |  |
| Edit Sharing Permissions         The table below lists your property (ies) and the type of access you have granted to each person. You make any necessary edits and click "Edit Permissions".       Full Access - Automatically includes "Share Forward" rights         Read Only - Automatically does NOT include "Share Forward" rights       Read Only - Automatically does NOT include "Share Forward" rights         Sort by:       Property Name ▼ |                |             |                        |                                |                                    |                               |  |  |  |  |  |
| Name (ID)                                                                                                    |                | No Acces    | ss Read Only<br>Access | Full Access                    | Custom Access                      | Exchange Data                 |  |  |  |  |  |
| ▼ TEST OFFICE                                                                                                    |                |             |                        |                                |                                    |                               |  |  |  |  |  |
| Southern Californ                                                                                                    | ia Gas Company | 0           |                        |                                |                                    | 0                             |  |  |  |  |  |
|                                                                                                    |                |             |                        |                                | Share Proper                       | ty(ies) <u>Cancel</u>         |  |  |  |  |  |

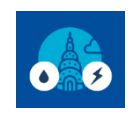

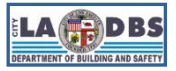

# How to Enroll in SoCalGas Web Services

#### 2.4 When the **Exchange Data** radio button is clicked, a pop-up window will appear.

Enter **Y** for the reason for requesting the data exchange, and to receive monthly updates.

For Property Information select Full Access. All other options can be Read Only Access.

#### Scroll down and click Apply Selections & Authorize Connection

| Select Access Permissions to<br>The following information is red<br>about how to complete this info                                                                                          | TEST O<br>quired b<br>ormatior | <u>FFICE</u> f<br>by <u>South</u><br>n, please | for <u>Southern California</u><br>ern California Gas Cor<br>e contact them directly | <u>Gas Company</u><br>mpany in order | to provide :     | service to               | your property           | (ies). If you hav | e any qu | uestions |
|----------------------------------------------------------------------------------------------------|--------------------------------|------------------------------------------------|-------------------------------------------------------------------------------------|--------------------------------------|------------------|--------------------------|-------------------------|-------------------|----------|----------|
| Is this property being<br>benchmarked because of<br>AB802? [Y/N]:                                                                                                    | * Y<br>Answer                  | [Y] if you                                     | are requesting data for thi                                                         | s property to com                    | ply with AB80    | )2.; 1 - 1 Ch            | aracters <u>More Ir</u> | nformation        |          |          |
| Do you require monthly<br>meter updates? [Y/N]:                                                                                                    | * Y<br>Answer                  | [Y] if you                                     | require SCG to update the                                                           | e meters for this p                  | oroperty.; 1 - 1 | Characters               |                         |                   |          |          |
| Select the permission level bel                                                                                                    | low that                       | you wo                                         | uld like to grant Southe                                                            | ern California G                     | Bas Compar       | <mark>ly</mark> for each | n category.             |                   |          |          |
| Item                                                                                                    |                                | None                                           | Read Only Access                                                                    | Full Access                          |                  |                          |                         |                   |          |          |
| Property Information                                                                                                    |                                | 0                                              | 0                                                                                   | ۲                                    | ]                |                          |                         |                   |          |          |
| <ul> <li>All Meter Information</li> </ul>                                                                                                    |                                |                                                |                                                                                     |                                      |                  |                          |                         |                   |          |          |
| Goals, Improvements, & Cheo                                                                                                    | cklists                        | 0                                              | ۲                                                                                   | 0                                    |                  |                          |                         |                   |          |          |
| Recognition                                                                                                    |                                | ۲                                              |                                                                                     | 0                                    |                  |                          |                         |                   |          |          |
| Additional Options:                                                                                                    |                                |                                                |                                                                                     |                                      |                  |                          |                         |                   |          |          |
| Item                                                                                                    |                                |                                                |                                                                                     |                                      |                  |                          |                         |                   | Yes      | No       |
| * Share Forward<br>Allow Southern California Gas Company to share this property with others and give them any permissions that he/she has,<br>including the right to share with more people. |                                |                                                |                                                                                     |                                      |                  |                          |                         |                   |          |          |
|                                                                                                    |                                |                                                |                                                                                     |                                      |                  | Apply                    | Selections              | & Authorize Ex    | change   | Cance    |
| L                                                                                                    |                                |                                                |                                                                                     |                                      |                  |                          |                         |                   |          |          |

#### NOTES:

- This window is longer than it appears here. To see all fields, you must scroll down.
- **Share Forward** option is not required and is at the discretion of the customer and will not impact the upload of aggregated data to the virtual meter.

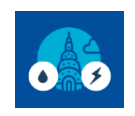

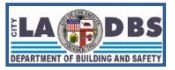

### How to Enroll in SoCalGas Web Services

2.5 On the next page, click Share Property(ies) to share your property with SoCalGas.

| ENERGY S<br>ENERGY STAR<br>Portf                                                                                                    | olio         | Manag     | er®         | ,    | Welcome            | Account   Notifica<br>Settings | tions 9   ENERGY<br>STAR<br>Notifications | Contacts   Help   Sign<br>Out |  |  |  |
|----------------------------------------------------------------------------------------------------|--------------|-----------|-------------|------|--------------------|--------------------------------|-------------------------------------------|-------------------------------|--|--|--|
| MyPortfolio Sh                                                                                                    | aring        | Reporting | Recognition |      |                    |                                |                                           |                               |  |  |  |
| Edit Sharing Permissions<br>The table below lists your property (ies) and the type of access you have granted to each person. You maximake any necessary edits and click "Edit Permissions".<br>Hul Access - Automatically includes "Share Forward" rights<br>Read Only - Automatically does NOT include "Share<br>Forward" rights<br>Custom - You decide, along with the individual<br>permissions for property, meter, goals and recognition<br>permissions for property, meter, goals and recognition<br>permissions for property, meter, goals and recognition<br>permissions for property, meter, goals and recognition<br>permissions.<br>Sort by: Property Name ✓ |              |           |             |      |                    |                                |                                           |                               |  |  |  |
| Name (ID)                                                                                                    |              |           | No Acce     | ss R | ead Only<br>Access | Full Access                    | Custom Access                             | Exchange Data                 |  |  |  |
| ▼ TEST OFFICE                                                                                                    |              |           |             |      |                    |                                |                                           |                               |  |  |  |
| Southern Califo                                                                                                    | iornia Gas C | ompany    | 0           |      |                    |                                |                                           | Edit                          |  |  |  |
|                                                                                                    |              |           |             |      |                    | s                              | hare Property                             | (ies)                         |  |  |  |

#### 2.6 A green bar will appear at the top of the Sharing tab confirming the request was submitted.

| ENER | REVER                                               | IGY STAR®<br><b>rtfolio</b>                                     | Manag                                                                     | er®                                                            | Welcome                                              | Account   Notification<br>Settings       | ns 🖲   ENERGY<br>STAR<br>Notification: | O   Contai<br>s | cts   Help   Sign<br>Out |
|------|-----------------------------------------------------|-----------------------------------------------------------------|---------------------------------------------------------------------------|----------------------------------------------------------------|------------------------------------------------------|------------------------------------------|----------------------------------------|-----------------|--------------------------|
| N    | lyPortfolio                                         | Sharing                                                         | Reporting                                                                 | Recognition                                                    |                                                      |                                          |                                        |                 |                          |
|      | You have suce<br>share. If you e<br>If you edited v | cessfully shared/e<br>adited access to cu<br>veb services Custo | dited access to you<br>urrent permissions,<br>om ID fields, <u>read t</u> | rr property(ies). If yo<br>the edits have been<br><u>his</u> . | u shared properties, you<br>1 made, no acceptance is | will receive a notification<br>required. | n when your cont                       | act has acc     | cepted the               |

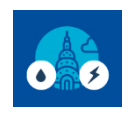

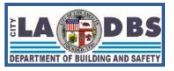

# How to Enroll in SoCalGas Web Services

2.7 Once SoCalGas has accepted your connection request you will receive a connection accepted notification. Go to Notifications on the top right corner of the page, click the Notices tab and find the message that says LADWP has accepted your request to connect

| engy star | energy s<br>Portf      | olio              | Manag                      | er®                 |          | Welcome : Account Notifications ENERG<br>Settings STAR<br>Notificat | Y 🛛  <br>ions | Contacts | s   Help   Sig<br>Ot |
|-----------|------------------------|-------------------|----------------------------|---------------------|----------|---------------------------------------------------------------------|---------------|----------|----------------------|
| MyPortf   | i <mark>olio</mark> Sl | aring             | Reporting                  | Recognition         |          |                                                                     |               |          |                      |
| You ha    | ive successful         | ly cleared t      | he selected request        | t(s) from your queu | le.      |                                                                     |               |          |                      |
| View      | All Not                | ficatio           | ons (2)                    |                     |          |                                                                     |               |          |                      |
| Incor     | ning Requests          | (0)               | Outgoing Requests          | (0) Notices         | ; (2)    |                                                                     |               |          |                      |
|           |                        |                   |                            |                     |          |                                                                     |               | ť        | Clear                |
| Туре      | Notificatio            | ı                 |                            |                     |          |                                                                     | Date          | te 🔺     |                      |
| <-        | Southern C             | alifornia Ga      | as Company has ac          | cepted your reque   | st to co | onnect because Customer connection request is accepted              | I. 1/2        | 1/2022   |                      |
| <<        | TEST OFF               | <u>CE</u> - Share | e accepted by <u>South</u> | ern California Gas  | Comp     | any because Property share request is accepted                      | 1/2           | 1/2022   |                      |

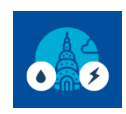

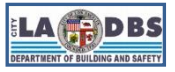

# How to Enroll in SoCalGas Web Services

#### **SECTION B. Online Data Request Form and Meter Verification**

Prior to completing the online data request form, follow the steps in Section A to connect with SoCalGas and share your property in Portfolio Manager.

1. Complete the **BENCHMARKING USAGE REQUEST** Form.

1.1 Gather the information you will need in order to complete the online usage data request from SoCalGas:

• **ENERGY STAR Portfolio Manager Property ID** – This can be located under your property's name in the My Portfolio Dashboard.

| ENERGY STAR | ortfolio                        | Manag     | er®                         |                                | Welcome                  | Account   N<br>Settings             | lotificat | ions   ENERC<br>STAR<br>Notifica | GY C  | Contacts   Hel                        | lp   Sign<br>Out |
|-------------|---------------------------------|-----------|-----------------------------|--------------------------------|--------------------------|-------------------------------------|-----------|----------------------------------|-------|---------------------------------------|------------------|
| MyPortfolio | Sharing                         | Reporting | Recognitio                  | n                              |                          |                                     |           |                                  |       |                                       |                  |
|             | Properties (1<br>Add a Property | )         | Dashboa<br>Please <u>re</u> | a <b>rd</b><br><u>fresh</u> to | o see your current met   | rics.                               |           | S                                | earch | by ID or Name                         |                  |
| Refresh to  | see Source EUI                  | Trend     | View All P<br>Add/Edit/D    | ropertie<br>elete G            | es (1)  Cene Broups Add/ | rgy Highlights<br>Edit/Delete Views |           | *                                | Refr  | esh Metrics                           |                  |
| Change N    | <u>Aetric</u>                   |           | Name                        | •                              | Energy Current<br>Date   | ENERGY STAR<br>Score                | ٠         | Site EUI<br>(kBtu/ft²)           | ٠     | Source EUI<br>(kBtu/ft <sup>2</sup> ) | ٠                |
|             |                                 |           | TEST<br>OFFIC<br>19450      | E<br>455                       |                          |                                     |           |                                  |       |                                       |                  |

- All addresses associated with the building(s) you will receive incomplete data if you do not provide all addresses associated with the building
- **Number of utility accounts** serving the buildings address, and how many of the accounts are in the building owners name.
- Tenant Consent. If there are less than five active gas accounts not in the owner's name (e.g. in tenants name), then you must provide SoCalGas with signed authorization in order to receive customer information or act on a customer's behalf. The account holder(s) must sign the Customer Information Standardized Request (CISR) Form: socalgas.com/1443740417415/CISR Form 8206.pdf
- Through the online form, you will attest that you are authorized to request data on behalf of the owner Proof of Ownership and a Letter of Authorization are no longer required.

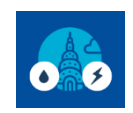

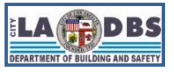

### How to Enroll in SoCalGas Web Services

1.2 Navigate to the Benchmarking Usage Request form: eebenchmarking.socalgas.com/ab802/

Complete Step 1 by entering your ENERGY STAR PM username and Property ID, Requestor information, select **Aggregated** under Report Type and enter the number of gas accounts in the address/es.

If you indicated that there are less than five active gas accounts not in the owner's name (e.g. in tenants name), you will be prompted to download and complete the Customer Information Standardized Request (CISR) Form before moving to the next step.

If you are not prompted to complete the CISR form or you already have a completed CISR form, click **Next**.

| Step 1 Step                                                                                                    | 2 Step 3                                                                                                    |
|----------------------------------------------------------------------------------------------------|----------------------------------------------------------------------------------------------------|
| Submit a Request<br>Step 1 of 3. Request<br>Please provide the following<br>ENERGY STAR <sup>®</sup> Portfolio M<br>benchmarking usage data<br>* Required | IEST<br>tor information<br>information about the requestor and/or the<br>anager (PM) account in order to request |
| ENERGY STAR Portfolio M                                                                                                    | lanager Information                                                                                              |
| *Is this request for your<br>ENERGY STAR PM?                                                                                                    | ⊛ Yes ⊖ No                                                                                                    |
| * ENERGY STAR PM<br>Username                                                                                                    | Don't have an ENERGY STAR PM account?<br>Visit ENERGY STAR® to create an account.                                |
| *Property ID                                                                                                    |                                                                                                    |

**NOTE:** Image continues to next page.

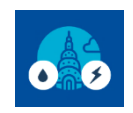

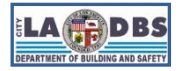

# How to Enroll in SoCalGas Web Services

| Requestor                                       |                   |   |
|-------------------------------------------------|-------------------|---|
| *First Name:                                    |                   | ] |
| * Last Name:                                    |                   |   |
| * Email Address:                                |                   |   |
| * Confirm Email<br>Address:                     |                   |   |
| * Phone Number:                                 |                   |   |
| Business Name:                                  |                   |   |
| *Requestor Type:                                | Please Select 🗸 🗸 |   |
| Request Information                             |                   |   |
| *Report Type:                                   | Please Select 🗸   |   |
| *Number of gas utility<br>accounts at the given |                   |   |
| address(es)?:                                   |                   |   |
| *How many gas utility<br>accounts are in        |                   |   |
| building owner's name?:                         |                   | • |
|                                                 |                   |   |
|                                                 |                   |   |

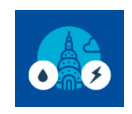

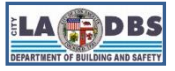

# How to Enroll in SoCalGas Web Services

1.3 In Step 2, select the **Building Type** from the drop-down list and add all the **addresses associated with the building**. A list of addresses will be suggested if the address entered cannot be found in the database. You must have a match to move to Step 3. Note that meter number is not required to complete the request.

Click Next.

| Step 1 Step 2 Step 3                                                                                                    |
|----------------------------------------------------------------------------------------------------|
|                                                                                                    |
| Submit a Request                                                                                                    |
| Step 2 of 3. Add Building Address(es)                                                                                                    |
| Please enter the building type and address(es) associated with a single building.<br>* Required                                                                                                    |
| Building Type                                                                                                    |
| Buildings can have different types and they should reflect the use for a majority of the building. They include Commercial, Industrial, Mixed Use and Multi-family. Please note: Mixed Use is both Commercial and Residential types. |
| * Building Type: Please Select                                                                                                    |
| Building Address 1 X                                                                                                    |
| * Street Address :                                                                                                    |
| Apartment or Unit<br>Number:                                                                                                    |
| *City:                                                                                                    |
| *Zip Code: Vlease Select                                                                                                    |
| Add Another Address                                                                                                    |
| «Back Next »                                                                                                    |

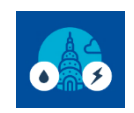

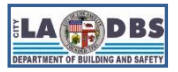

# How to Enroll in SoCalGas Web Services

1.4 Be sure to have your required document(s) ready for uploading.

Review the Terms and Conditions.

Click on the Terms acknowledgment **checkbox**.

Click on the **Submit** button.

| Step 1 Step 2 Step 3                                                                                                    |             |
|----------------------------------------------------------------------------------------------------|-------------|
|                                                                                                    |             |
| Submit a Request                                                                                                    |             |
| Step 3 of 3. Provide Authorizations                                                                                                    |             |
| Have your required document(s) ready for upload. * Required                                                                                                    |             |
| Terms and Conditions                                                                                                    |             |
| AUTHORIZATION FOR UTILITY TO RELEASE CUSTOMER USAGE DATA TO<br>ENERGY STAR <sup>®</sup> PORTFOLIO MANAGER INTERNET APPLICATION                                                                                                    | ^           |
| AND                                                                                                    |             |
| NON-DISCLOSURE AGREEMENT                                                                                                    |             |
| This AUTHORIZATION FOR UTILITY TO RELEASE CUSTOMER USAGE DATA TO<br>ENERGY STAR <sup>®</sup> PORTFOLIO MANAGER INTERNET APPLICATION AND NON-<br>DISCLOSURE AGREEMENT ("Agreement") is an agreement between the owner or<br>operator ("Owner/Operator") of the building(s) identified by Owner/Operator (each, a | Ŧ           |
| * By clicking the checkbox, you acknowledge that you have fully reviewed and agree to <u>Terms</u><br><u>Service</u> and <u>Privacy Policy.</u>                                                                                                    | <u>s of</u> |
| <u>«Back</u> Submit                                                                                                    |             |

**NOTE**: If you have indicated there are less than five active gas accounts not in the owner's name (e.g. in tenants name), this step will provide an option to upload the Customer Information Standardized Request (CISR) Form (see image on the next page).

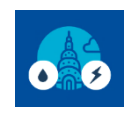

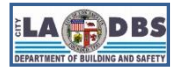

# How to Enroll in SoCalGas Web Services

| Step 1 Ste                                                                                                    | p 2 Step 3                                                                                                    |
|----------------------------------------------------------------------------------------------------|----------------------------------------------------------------------------------------------------|
| Submit a Rec                                                                                                    | juest                                                                                                    |
| Step 3 of 3. Provid                                                                                                    | le Authorizations                                                                                                    |
| Have your required docun * Required                                                                                      | nent(s) ready for upload.                                                                                                    |
| Customer Authorization                                                                                                   | Form(s)                                                                                                    |
| Please enter the account nu choose your file(s) from you                                                                 | mbers associated with the signed CISR Form(s) and then<br>r device.                                                                                                    |
| <ul> <li>You can upload any c</li> <li>Maximum file size is '</li> <li>The .exe and zip file</li> </ul>                  | f these file types: pdf, jpg, jpeg, gif, png, bmp or tif.<br>IMB.<br>types are not allowed.                                                                                                    |
| Customer Authorization                                                                                                   | Form 1 <u>X</u>                                                                                                    |
| Enter Account<br>Numbers:                                                                                                | Add                                                                                                    |
| Accounts added:                                                                                                    | Click on X on an Account Number to remove that<br>Account Number                                                                                                    |
| Select Document(s):                                                                                                    | Choose File No file chosen                                                                                                    |
|                                                                                                    | Add another file»                                                                                                    |
| Add Another Customer Authoriz                                                                                            | ation Form                                                                                                    |
| Terms and Conditions                                                                                                    |                                                                                                    |
|                                                                                                    |                                                                                                    |
| ENERGY STAR PC                                                                                                    | AND                                                                                                    |
| NO                                                                                                    | N-DISCLOSURE AGREEMENT                                                                                                    |
| This AUTHORIZATION FOR U<br>ENERGY STAR <sup>®</sup> PORTFOLIC<br>DISCLOSURE AGREEMENT<br>operator ("Owner/Operator") of | TILITY TO RELEASE CUSTOMER USAGE DATA TO<br>MANAGER INTERNET APPLICATION AND NON-<br>"Agreement") is an agreement between the owner or<br>f the building(s) identified by Owner/Operator (each, a |
| * By clicking the checkbox, you<br><u>Service</u> and <u>Privacy Policy.</u>                                             | acknowledge that you have fully reviewed and agree to $\underline{Terms} \ of$                                                                                                    |
| <u>«Back</u>                                                                                                    | Submit                                                                                                    |

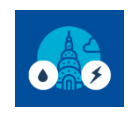

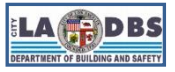

# How to Enroll in SoCalGas Web Services

2. VERIFY EMAIL. After clicking Submit, you will receive an email from <u>SCGBenchmarking@semprautilities.com</u>. Click on the link within 7 days to verify your email to complete the submission of your request.

| SocalGas A Sempra Energy utility"                                                                                                    |
|----------------------------------------------------------------------------------------------------|
| Request is Submitted<br>Energy Efficiency Benchmarking                                                                                          |
| REQUEST_NO:11869                                                                                                    |
| 201 North FIGUEROA ST, LOS ANGELES, CA, 90012                                                                                                   |
| Dear K F,                                                                                                    |
| Thank you for submitting your request for energy usage data with SoCalGas <sup>®</sup> . Please verify your email by clicking the button below: |
| Verify email                                                                                                    |
| If your email address is not verified within seven days after receiving this email, your request will be cancelled and must be resubmitted.     |
| For more information, please email <b>SCGBenchmarking@semprautilities.com</b> or call 1-<br>800-508-2348.                                       |
| Thank you,<br>SoCalGas                                                                                                    |

#### NOTES:

- Your request will be fulfilled within 28 days of a complete request submittal. A complete request submission constitutes building ownership verification/attestation and 3rd party & party & customer authorization, when applicable.
- 3rd party is a requestor who is not a building owner (i.e. building manager/operator, facilities personnel, benchmarking service provider, owner's agent, etc.). Customer is account holder or tenant within the requested building.

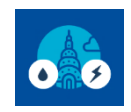

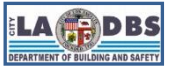

# How to Enroll in SoCalGas Web Services

 RESOLVE ISSUES / VERIFY LIST OF METERS. SoCalGas will follow up via email to clarify any issues with the request. You will receive an email from <u>SCGBenchmarking@semprautilities.com</u> with a list of meter/s for your review.

Click **Confirm Meters** to proceed with the request.

| Energy Usage Data Request Approved<br>Energy Efficiency Benchmarking                                                                                                    |
|----------------------------------------------------------------------------------------------------|
| REQUEST_NO:11869                                                                                                    |
| Dear K F,                                                                                                    |
| Your energy usage data request to SoCalGas <sup>®</sup> for benchmarking, AB802 and/or EBEWE<br>compliance has been approved. SoCalGas will upload the data to your Energy Star account within<br>28 days.                                                                                                    |
| To ensure the accuracy of your request for aggregated data, we are offering you the opportunity<br>to review the following list of meters and determine if this is an accurate representation of the<br>meters serving your building/property. If you notice that there are meters missing or meters<br>included that shouldn't be, please let us know by emailing <u>SCGBenchmarking@</u><br><u>semprautilities.com</u> so we can investigate. |
| 03576271<br>04832326<br>11788277<br>15722892<br>15722891                                                                                                    |
| Click on the "Confirm Meters" button below to proceed with your request.                                                                                                    |
| Confirm Meters                                                                                                    |
| For more information, please email <u>SCGBenchmarking@semprautilities.com</u> or call 1-800-508-<br>2348.                                                                                                    |
| Thank you,<br>SoCalGas®                                                                                                    |

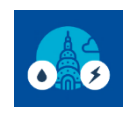

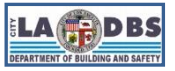

# How to Enroll in SoCalGas Web Services

#### 4. DATA UPLOAD.

4.1 Once any issues with your request are resolved, SoCalGas will send an email to inform you that they have created a virtual meter and uploaded data directly to your account.

| SoCalGas A Sempra Energy utility*                                                                                                    |
|----------------------------------------------------------------------------------------------------|
| Request Completed<br>Energy Efficiency Benchmarking                                                                                                    |
| REQUEST_NO:11869                                                                                                    |
| Dear K F,                                                                                                    |
| This is your notification that SoCalGas <sup>®</sup> has uploaded the requested energy usage data. This request is now considered fulfilled and completed.                                                                                                    |
| You have your energy usage data, now what? SoCalGas can help your business save energy,<br>lower your operating costs and potentially improve your ENERGY STAR <sup>®</sup> Portfolio Manager <sup>®</sup><br>score. Click <u>here</u> to learn more about our energy-saving opportunities. |
| For more information, please email <u>SCGBenchmarking@semprautilities.com</u> or call 1-800-508-<br>2348.                                                                                                    |
| Thank you,<br>SoCalGas                                                                                                    |

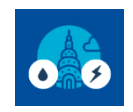

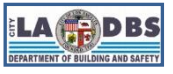

# How to Enroll in SoCalGas Web Services

4.2 Log in to your Portfolio Manager and go to the Energy tab of your Property, you will find a Natural Gas Meter, with a name that starts with VM followed by 10-digit number. If this meter is under Additional Meters – Not Used in Metrics, move it to **Meters – Used to Compute Metrics**:

Under the Energy tab of your Portfolio Manager Property, click Change Meter Selections.

| Summary                                      | Details                                                   | Energy               | Water         | Waste & Materials                                                 | Goals       | Des      | ign                  |                        |              |                            |             |
|----------------------------------------------|-----------------------------------------------------------|----------------------|---------------|-------------------------------------------------------------------|-------------|----------|----------------------|------------------------|--------------|----------------------------|-------------|
| Meter S<br>2 Energy<br>1 - Used<br>1 - Not U | ummary<br>Meters Total<br>to Compute Me<br>sed in Metrics | etrics               | M<br>Cr       | leters - Used to C<br>hange Meter Selections<br>View as a Diagram | ompute Met  | trics (1 | )                    |                        |              | Add A Met                  | ier         |
| Add A Met                                    | er                                                        |                      | N             | lame<br>Neter ID                                                  | *           | Energy   | r Type    ♦          | Most Rece<br>Bill Date | nt ¢         | In Use?<br>(Inactive Date) | ÷           |
| Current E<br>Not Availa                      | nergy Date<br>ble                                         |                      | E<br>7        | Electric Aggregate - Who<br>70022808                              | le Building | Electric | - Grid               |                        |              | Yes                        |             |
|                                              | E                                                         | nter Your Bills      |               |                                                                   |             |          |                      | 🔀 Dow                  | nload /      | Annual Totals by Me        | <u>eter</u> |
| Fou<br>Bill                                  | ır Ways to I<br>Data                                      | Enter                |               | dditional Meters -                                                | Not Used ir | n Metri  | cs (1)               |                        |              |                            |             |
| 1. Manua<br>2. Use o<br>the bo               | al<br>ur simple sprea<br>ittom of each m                  | dsheet (on<br>eter's | N             | Name<br>Neter ID                                                  | Energy Type | ¢        | Most Re<br>Bill Date | cent<br>÷              | In U<br>(Ina | se?<br>ctive Date)         | ¢           |
| Mana<br>Copy/                                | ge Bills page) to<br>Paste                                | upload or            | <u>v</u><br>7 | / <u>M1223518774</u><br>/4178754                                  | Natural Gas |          | 12/31/20             | 19                     | Yes          |                            |             |

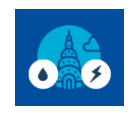

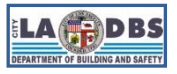

# How to Enroll in SoCalGas Web Services

4.3 On the next page, **tick the checkbox** next to the Natural Gas Meter and make sure the first radio button option is selected.

Click Apply Selection to save changes.

The Virtual Meter will now appear under Meters - Used to Compute Metrics

| Summary                                                                                                    | Energy<br>Select all                 | Meters<br>meters to be included in your metrics.                                                                                                | (Hint: Most mete                            | rs should be included unless they are <u>sub-</u>                                                                |
|----------------------------------------------------------------------------------------------------|--------------------------------------|----------------------------------------------------------------------------------------------------|---------------------------------------------|----------------------------------------------------------------------------------------------------|
| Z<br>Neters representing the                                                                                                    | <u>meters.</u> )                     | Name<br>Meter ID                                                                                                    | Туре                                        |                                                                                                    |
| otal energy consumption<br>or <u>364 S. Cloverdale Ave</u> (a<br>ingle building).                                                                                                    |                                      | Electric Aggregate - Whole Building<br>70022808                                                                                                 | Electric - Grid                             |                                                                                                    |
|                                                                                                    |                                      | <u>VM1223518774</u><br>74178754                                                                                                    | Natural Gas                                 |                                                                                                    |
| About Sub-meters<br>w have sub-meters to measure<br>rgy or water consumption for a<br>cific purpose, and you also have<br>aster meter (which measures<br>consumption), counting both of<br>the meters would double count<br>r consumption and skew your | Total of<br>* • Th<br>bu<br>Th<br>bu | of 2 meter(s). Tell us what this representes meter(s) account for the total eneilding).<br>Hese meter(s) do not account for the to<br>Hilding). | nts:<br>rgy consumption<br>tal energy consu | for a single (a single a single a single a single a single a single a single a single a single a single a single |
| ics (e.g., artificially increase<br>Site Energy Use Intensity).<br><u>n More about configuring</u><br>ers for performance metrics.                                                                                                    |                                      |                                                                                                    |                                             |                                                                                                    |

#### WAIT! THERE IS MORE TO THE PROCESS!

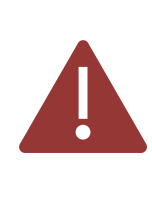

Enrolling in the Web Services is **not the final step** in the benchmarking process. You will still need to submit the data to LADBS.

Once you have received the **whole building** usage data for **Energy and Water** for the **prior** calendar year, proceed to Guide 9: HOW TO SUBMIT YOUR BENCHMARK REPORT to submit the benchmark report to LADBS.